# RV215W的带宽管理

## 目标

带宽是数据传输的时间速率。RV215W允许配置带宽,以通过上游、下游和服务优先级配置提 高网络效率。服务优先级是服务质量(QoS)功能,它允许RV215W优先处理HTTP或DNS等服 务。这对于管理特定服务的带宽使用非常有用。

本文向用户展示如何管理RV215W的带宽。

## 适用设备

·RV215W

#### 软件版本

•1.1.0.5

#### 带宽管理

步骤1.登录Web配置实用程序并选择QoS > **Bandwidth Management**。"带宽*管理"(Bandwidth Management*)页面打开:

| etup                          |                  |                    |                       |          |                        |
|-------------------------------|------------------|--------------------|-----------------------|----------|------------------------|
| andwidth Management 🛛 👽       | Enable           |                    |                       |          |                        |
| andwidth                      |                  |                    |                       |          |                        |
| he Maximum Bandwidth provid   | led by ISP       |                    |                       |          |                        |
| Bandwidth Table               |                  |                    |                       |          |                        |
| Interface Upstream (Kbit/Sec) |                  | Downstream (Kbit/S | Downstream (Kbit/Sec) |          |                        |
| Ethernet                      | 10240            | 40960              |                       |          |                        |
| 3G                            | 4096             | 1024               |                       |          |                        |
|                               |                  |                    |                       |          |                        |
| Des deside Deis site Table    |                  |                    |                       |          |                        |
| Enable                        | Servi            | Ce                 | Direction             | Priority | Interface              |
|                               | All Traffic[All] | •                  | Upstream 👻            | Low -    | Both (Ethernet & 3G) 👻 |
|                               |                  |                    |                       |          |                        |

步骤2.在Bandwidth Management字段中选中Enable以便能够配置带宽设置。

#### 带宽表

| Bandwidth<br>The Maximum Bandwidth ( | provided by ISP     |                       |  |  |
|--------------------------------------|---------------------|-----------------------|--|--|
| Bandwidth Table                      |                     |                       |  |  |
| Interface                            | Upstream (Kbit/Sec) | Downstream (Kbit/Sec) |  |  |
| Ethernet                             | 10240               | 40960                 |  |  |
| 20                                   | 4006                | 1024                  |  |  |

步骤1.在Upstream(Kbit/Sec)字段中为所需接口输入值。此值(以Kb/s为单位)是RV215W向 接口发送数据的速率。这称为上传速度。

**注意**:接口选择取决于RV215W是通过WAN端口的以太网连接还是通过USB端口的3G调制解 调器提供互联网。

步骤2.在Downstream(Kbit/Sec)字段中为所需接口输入值。此值(以Kb/s为单位)是 RV215W从接口接收数据的速率。这称为下载速度。

注意: 连接的ISP提供的最大带宽显示在Bandwidth字段中。

步骤3.单击"保**存"**。

#### 带宽优先级表

| andwidth | Priority Table |                          |   |            |          |                        |
|----------|----------------|--------------------------|---|------------|----------|------------------------|
|          | Enable         | Service                  |   | Direction  | Priority | Interface              |
|          |                | All Traffic[All]         | • | Upstream 👻 | Low 🗸    | Both (Ethernet & 3G) 👻 |
| Add Rov  | V Edit         | Delete Service Managemen | t |            |          |                        |

步骤1.单击Add Row 以添加新服务优先级。

步骤2.选中**启用**以启用服务优先级。

步骤3.从"服务"下拉列表中选择要优先处理的服务。

注意:单击Service Management以添加、编辑或删除服务。

步骤4.从Direction下拉列表中选择流量的优先顺序。

步骤5.从Priority下拉列表中,选择指定服务优先级的优先级。

步骤6.从Interface下拉列表中选择服务优先级应用到的接口。

步骤7.单击"**保存"**。